# North Dakota University System

## Absence Management Employee Self Service Training Manual PEOPLESOFT

PEOPLESOFT

VERSION 9.1

## Table of Contents

| Employee Self Service - Absence Management overview                       | 3  |
|---------------------------------------------------------------------------|----|
| REQUEST SINGLE DAY ABSENCE (FULL DAY)                                     | 4  |
| VIEWING ABSENCE REQUEST HISTORY, VIEWING ABSENCE BALANCES AND FORECASTING | 8  |
| VIEW ABSENCE BALANCES - DETAIL                                            | 9  |
| Absence Request Scenarios                                                 | 11 |
| REQUEST SINGLE DAY ABSENCE (partial day)                                  | 11 |
| REQUEST MULTIPLE DAY ABSENCE (full days)                                  | 12 |
| REQUEST SINGLE SHIFT ABSENCE CROSSING MIDNIGHT                            | 13 |
| SUBMIT or EDIT A Saved Absence                                            | 14 |
| EDIT A PUSHED BACK ABSENCE                                                | 15 |

## **Employee Self Service - ABSENCE MANAGEMENT**

### **OVERVIEW**

After the initial rollout for each campus, all employees who earn leave will request time off through the Absence Management module in PeopleSoft. This applies to all types of leave: sick (with the subset of dependent sick), annual, comp time, jury, military and funeral.

An absence can be requested for an event that occurred in the past (e.g. a sick day) or for an event to occur in the future, such as annual leave. All absences should be entered by the employee, and approved by the supervisor, <u>no later than the end of the pay period in which the absence occurs.</u>

An absence cannot be requested for a date an employee is not scheduled to work Employee balances reflect the pay period of the most recent check. For example, if today is April 22; the last paycheck was April 15th, the pay period for April 15th paycheck is March 16th-31st. The leave balances would be current as of March 31st. Please contact your Human Resources/Payroll Office if you feel your balances are incorrect.

NOTE: During the initial rollout, leave balances from the old method of taking leave will not display in Absence Management until after the first payroll runs under the new method. This is a planned part of the conversion process.

The business process under the new process is as follows:

- 1. An employee signs into PeopleSoft and enters a leave request before (for planned absences) or after (for unplanned absences) an event.
- 2. The supervisor signs into HRMS and reviews absence approvals as needed
- 3. The supervisor has three choices for taking action on the request:
  - a. Approve the employee receives an approval email
  - b. Deny the employee receives a denial email
  - c. Push back the employee receives an email requesting modification of the request.
- 4. If the request is approved, it is processed in the next pay cycle.

NOTE: Once an absence request has been approved, it cannot be canceled by the employee or the supervisor. Let your supervisor know if you need to cancel a submitted or approved absence request

## **REQUEST SINGLE DAY ABSENCE (FULL DAY)**

Click on Absence Request Link on the home page once logged into HR or you can navigate to the Absence Request

Self Service>Time Reporting>Report Time>Absence Request

| vorites Main Menu                                                              |       |   |  |
|--------------------------------------------------------------------------------|-------|---|--|
|                                                                                |       |   |  |
| nployee Self Service                                                           | 0 0 - |   |  |
| Personal Information Summary<br>Review a summary of your personal information. |       |   |  |
| Absence Request<br>Request an absence.                                         |       |   |  |
| View Paycheck<br>Review current and prior paychecks.                           |       |   |  |
| Add or update your direct deposit information.                                 |       |   |  |
| Check your latest leave balances.                                              |       |   |  |
| Holiday Calendar                                                               |       |   |  |
| Parking<br>Parking                                                             |       |   |  |
| Delta EDP Link                                                                 |       | - |  |

#### The resulting screen will look like this:

| Favorites Main Menu > Self Service > Time Reporting > Report Time > Absence Request                                                                       |
|----------------------------------------------------------------------------------------------------|
| Request Absence                                                                                                    |
| Shelby Smith                                                                                                    |
| Network Engineer<br>Enter Start Date and Absence Name. Then complete the rest of the required fields<br>before submitting or save for later your request. |
| Absence Detail 😰                                                                                                    |
| * Start Date : 08/29/2016                                                                                                    |
| *Absence Name : Select Absence Name                                                                                                    |
| Comments                                                                                                    |
| Requestor Comments :                                                                                                    |
| Go To View Absence Request History View Absence Balances                                                                                                  |
| * Required Field                                                                                                    |

#### Start Date - Enter the Start Date of the absence

#### Absence Name – select absence type

This will only display absence types that are associated with your eligibility. For example, only nonexempt employees will see the "Comptime Taken" option.

- Annual Leave
- Comptime taken
- Funeral Leave
- Jury Duty
- Military Leave
- Sick

Select your Absence Name. Once you select the Absence Name, the End Date will display below the Start Date.

When you choose an absence type/name, the screen will change to match the fields needed for that type of leave:

The Current Balance will also display. This is your current balance for the leave type you are requesting

#### Remember that leave requests not yet processed will not be taken into account.

**Partial Days** For absences of less than a full day, use this field to enter the number of hours that you were absent. The available values in the Partial Days field when the absence is calculated in days include:

All Days – Indicates that every day of absence is a partial day.

**End Day Only** – Indicates that every day of the absence with the exception of the last day was a full day off.

**None** – Indicates that all days are full days at your regularly scheduled hours.

**Start Day Only** – Indicates that every day of the absence with the exception of the first day was a full day off.

**Start and End Days** – Indicates that on a leave 3-days or more, the first day of the absence is a partial day, and the last day of the absence is a partial day – the days in between the Start and End Date will be recorded as full days off.

**Calculate Duration** - Once you have entered in the details for your absence, click the **Calculate Duration** button. Duration will then calculate the number of hours as per your schedule, the Start and End Dates, and any Partial Days that you have completed.

You can choose to either Submit the absence or Save for Later.

| Favorites Main Menu >                                                          | Self Service > Time Reporting > Report Time > Absence Request                    |
|--------------------------------------------------------------------------------|----------------------------------------------------------------------------------|
| Request Absend                                                                 | e                                                                                |
| Shelby Smith                                                                   |                                                                                  |
| Network Engineer<br>Enter Start Date and Absen<br>before submitting or save fo | ce Name. Then complete the rest of the required fields<br>or later your request. |
| Absence Detail 👔                                                               |                                                                                  |
| * Start Date :                                                                 | 08/29/2016                                                                       |
| End Date :                                                                     | 08/29/2016                                                                       |
| *Absence Name :                                                                | Annual Leave   Current Balance : 285.97 Hours**                                  |
| Partial Days :                                                                 | None v                                                                           |
| Duration :                                                                     | 8.00 Hours                                                                       |
| Calculate Duration                                                             |                                                                                  |
| Additional Information                                                         |                                                                                  |
|                                                                                |                                                                                  |
| Start Time:                                                                    | End Time:                                                                        |
| Comments                                                                       |                                                                                  |
| Requestor Comments :                                                           |                                                                                  |
| Go To View Absence Re                                                          | equest History View Absence Balances                                             |
| Submit                                                                         | Save for Later                                                                   |
| * Required Field                                                               |                                                                                  |
| **Disclaimer The current balar                                                 | ice does not reflect absences that have not been processed.                      |

Comments can be added, but are not required unless required by your supervisor.

The employee can use the hyperlinks to:

View Absence Request History to see your absence request history YOU CANT EDIT YOUR REQUEST FROM HERE to edit you saved request navigate to SELF SERVICE > TIME REPORTING > VIEW TIME > ABSENCE REQUEST HISTORY

View Absence Balances to see balances for *all* types of earned leave

If you **Save for Later** you will get a message that the Absence Request was successfully saved. The request must be submitted in order for it to be approved.

Once the Absence Request is ready to be submitted, and the employee chooses the Submit button, the following message will display:

After choosing "**Yes**" you will receive confirmation the Absence Request was successfully submitted, click OK

Once submitted, the system will provide you the details of your absence and show the approval needed.

Note the request is showing as **Pending.** If the employee clicks the **Multiple Approvers** hyperlink, he or she will see the two people who can approve the request. Though two will show as approvers only one person needs to approve the request.

| Favorites Main Menu                              | > Self Service > 1                 | Fime Reporting > R       | Report Time > Absence Request   |
|--------------------------------------------------|------------------------------------|--------------------------|---------------------------------|
| Request Deta                                     | ils                                | Ť                        | Ť                               |
| Shelby Smith                                     |                                    |                          |                                 |
| Network Engineer<br>View Request Status a        | nd Approval Details                |                          |                                 |
|                                                  |                                    |                          |                                 |
| Details 👔                                        |                                    |                          |                                 |
| Start Date :                                     | 08/29/2016                         |                          |                                 |
| End Date :                                       | 08/29/2016                         |                          |                                 |
| Absence Name :                                   | Annual Leave                       |                          | Current Balance: 285.97 Hours** |
| Partial Days :                                   | None                               |                          |                                 |
| Duration :                                       | 8.00                               | Hours                    |                                 |
| Additional Information                           | n                                  |                          |                                 |
| Start Time:                                      |                                    |                          | End Time:                       |
| Workflow                                         |                                    |                          |                                 |
| Status :                                         | Submitted                          |                          |                                 |
| Request History                                  |                                    |                          | Personalize                     |
| Status                                           | Name                               | Date                     | Comments                        |
| Submitted                                        | Shelby Smith                       | 08/29/2016               |                                 |
| AbsenceManage                                    | ement                              |                          |                                 |
| ⊲ Absen                                          | ice Management                     | :Pending                 |                                 |
| Absence Manag<br>Pending<br>Multiple<br>AB: List | e Approvers<br>EES 2 Ms of rpts to |                          | •                               |
| **Disclaimer The current                         | balance does not reflect a         | bsences that have not be | een processed.                  |

## VIEWING ABSENCE REQUEST HISTORY, VIEWING ABSENCE BALANCES AND FORECASTING

-0-You are on Database: HEHT NORTH DAKOTA Favorites Main Menu > Self Service > Time Reporting > View Time > Absence Request History **Absence Request History** Oliva Johnson NDUS SITS Professional Specify the date range of interest. To retrieve a complete history, leave From and Through dates blank and select the Refresh button. Select the absence name link to view request details. Select edit button to modify or delete the request. 01/14/2016 B Through: 07/12/2016 B Refresh From : Absence Request History Personalize | Find | View All | 🕮 | 🛗 First 🗹 1-9 of 9 🗵 La Absence Name Status Start Date End Date Edit Dependent Sick Submitted 04/28/2016 04/28/2016 Edit 04/27/2016 Annual Leave Submitted 04/27/2016 Edit Annual Leave Needs Approval 04/26/2016 04/26/2016 Edit Annual Leave 04/21/2016 Approved 04/22/2016 Edit Saved Annual Leave 04/20/2016 04/20/2016 Edit 04/20/2016 Sick Leave Submitted 04/20/2016 Edit Annual Leave Needs Approval 04/13/2016 04/13/2016 Edit 03/16/2016 03/16/2016 Annual Leave Approved Edit Sick Leave Submitted 03/15/2016 03/15/2016 Edit

Self Service>Time Reporting>View Time>Absence Request History

Select the From: and Through: dates to populate the periods you wish to view. Click Refresh

If the absence status is "Submitted" or "Approved", you will NOT be able to edit the absence.

## You need to contact your supervisor if you need to change a submitted or approved absence request.

To edit a "**Saved**" Absence Request, click on the EDIT button, complete the details of the absence request.

The supervisor can take the following action with the Absence Request:

- 1. Approve
- 2. Deny
- 3. Push back

In all three instances, the employee will receive a PeopleSoft-generated email informing them of the outcome. If the employee has any questions, they should consult their supervisor.

## **VIEW ABSENCE BALANCES - DETAIL**

Self Service>Benefits>Absence Balances

View your Absence Balances by Check Date by selecting from the drop down the check date you want to see. It defaults to the most current Check Date.

| NORTH DAKOTA<br>Vou are on Database: HEHT |                                         |            |           |                |             |            |         |        |
|-------------------------------------------|-----------------------------------------|------------|-----------|----------------|-------------|------------|---------|--------|
| avorites Ma                               | ain Menu 🚿                              | Self Servi | ce > Bene | efits > Absen  | ce Balances |            |         |        |
|                                           | , i i i i i i i i i i i i i i i i i i i | , i        |           |                |             |            |         |        |
| Shelby S                                  | mith                                    |            |           |                | Emp         | ovee ID:   | 0172018 | }      |
| Job Title:                                | Network En                              | gineer     |           |                | Fm          | pl Record  | 1       |        |
| Year                                      | Ch                                      | eck Date   | F         | Pay Period End | d Date      | princound. |         |        |
| 2016 💊                                    | 07/2                                    | 9/2016     | $\sim$    | 07/15/2016     | j           |            |         |        |
| Current Lea                               | ve                                      |            |           | YTD Leave      |             |            |         |        |
|                                           | Earned                                  | Taken      | Adjust    |                | Balance     | Earned     | Taken   | Adjust |
| Annual                                    | 7.36                                    | 0.00       | 0.00      | Annual         | 285.98      | 39.72      | 56.00   | 0.00   |
| Sick                                      | 3.68                                    | 0.00       | 0.00      | Sick           | 0.00        | 19.86      | 32.00   | 0.00   |
| Dep Sick                                  |                                         | 0.00       |           | Dep Sick       |             |            | 0.00    |        |
|                                           | 0.00                                    | 0.00       | 0.00      | Comp           | 0.00        | 0.00       | 0.00    | 0.00   |

## **VIEW ABSENCE BALANCES AND FORECAST BALANCE**

Favorites | Main Menu > Self Service > Time Reporting > View Time > Absence Balances View Absence Balances Shelby Smith View current absence entitlement balances. Current balances do not reflect absence requests that have not been processed by payroll. For more details please contact your absence administrator. Absence Entitlement Balances Personalize 2 Current Balances Entitlement Keys 1 Balance as of 07/15/2016 Entitlement Name From То Accrual Period 01/01/2016 12/31/2016 Year to Date Sick Entitlement 1323.86 Hours Annual Entitlement 285.97 Hours 01/01/2016 12/31/2016 Year to Date Go To Forecast Balance

Self Service>Time Reporting>View Time>Absence Balances

To view what your balance will be in the future, click on the hyperlink Forecast Balance. Enter in the date you want to forecast for, and Absence Name; once this is entered the "**Forecast Balance**" button will appear. Click the "**Forecast Balance**" button

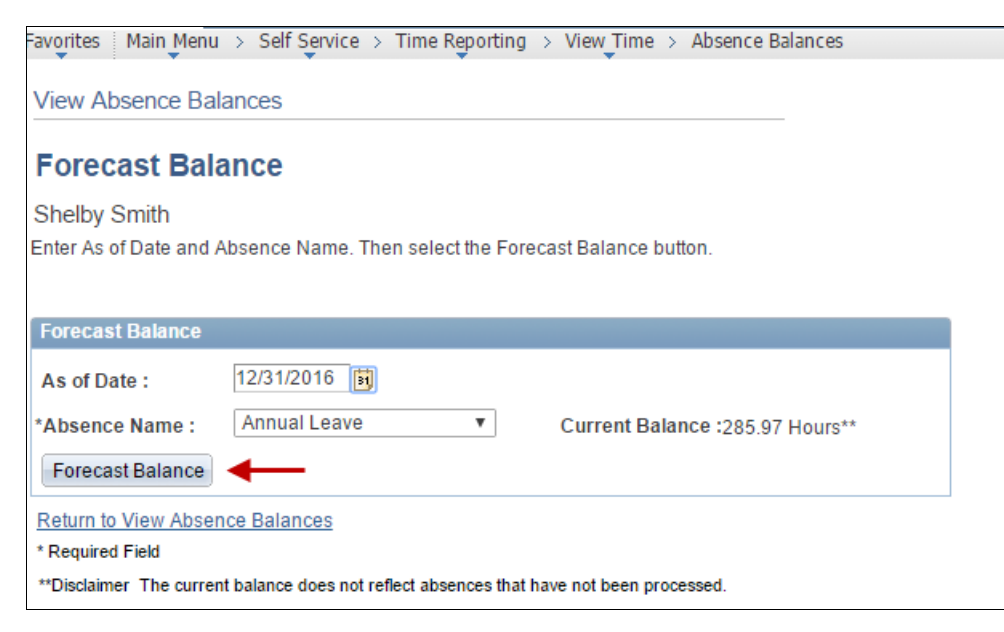

Once the forecast button has been clicked, the system should advise you that it has been successful in calculating the forecasted balance and shows you the results of its calculation.

This will include all Leave that has been approved.

## **Absence Request Scenarios**

For other types of leave requests, the process is generally the same; only the data filled out on the Absence Request page will be vary. Examples are included below.

### **REQUEST SINGLE DAY ABSENCE (partial day)**

Self Service > Time Reporting > Report Time > Absence Request

| Favorites Main Menu > Sen Service > Time Reporting > Report Time > Absence Request                                                                        |  |
|----------------------------------------------------------------------------------------------------|--|
| Request Absence                                                                                                    |  |
| Shelby Smith                                                                                                    |  |
| Network Engineer<br>Enter Start Date and Absence Name. Then complete the rest of the required fields<br>before submitting or save for later your request. |  |
| Absence Detail 😰                                                                                                    |  |
| *Start Date : 08/29/2016                                                                                                    |  |
| End Date : 08/29/2016                                                                                                    |  |
| *Absence Name : Sick Leave   Current Balance : 1323.86 Hours**                                                                                            |  |
| Partial Days : Start Day Only                                                                                                    |  |
| Start Day Hours : 2.00                                                                                                    |  |
| Duration : 2.00 Hours                                                                                                    |  |
| Calculate Duration                                                                                                    |  |
| Additional Information                                                                                                    |  |
| Start Time: 8:00am End Time: 10:00am                                                                                                    |  |
| Comments                                                                                                    |  |
| Requestor Comments Dr Appt                                                                                                    |  |
| Go To View Absence Request History View Absence Balances                                                                                                  |  |
| Submit Save for Later                                                                                                    |  |
| * Required Field<br>**Disclaimer The current balance does not reflect absences that have not been processed.                                              |  |

To take just a few hours, choose the appropriate value from the drop down menu for the field "**Partial Days.**" This will cause appropriate fields to open underneath into which time can be entered.

The **Additional Information box is optional** – enter hours of the day is requested to do so by your supervisor. This is information only, it does not calculate any absence

**The Comments box is also optional.** Enter information here if requested to do so by your supervisor. Remember that this data is viewed by your supervisor, and people in the HR/Payroll office. Refrain from entering any personal medical data.

### REQUEST MULTIPLE DAY ABSENCE (full days)

Self Service > Time Reporting > Report Time > Absence Request

| Favorites <sup>1</sup> Main Menu > S | Self Service > Time Reporting > Report Time > Absence Request |
|--------------------------------------|---------------------------------------------------------------|
|                                      |                                                               |
| Request Absenc                       | e                                                             |
| Shelby Smith                         |                                                               |
| Network Engineer                     |                                                               |
| Enter Start Date and Absen           | ce Name. Then complete the rest of the required fields        |
| before submitting or save to         | r later your request.                                         |
| Absence Detail 👔                     |                                                               |
| * Start Date :                       | 08/29/2016                                                    |
| End Date :                           | 08/30/2016                                                    |
| *Absence Name :                      | Funeral Leave                                                 |
| Partial Days :                       | None                                                          |
| Duration :                           | 16.00 Hours                                                   |
| Calculate Duration                   |                                                               |
|                                      |                                                               |
| Additional Information               |                                                               |
| Start Time:                          | End Time:                                                     |
| Comments                             |                                                               |
| Requestor Comments :                 | 1 a c c c c c c c c c c c c c c c c c c                       |
|                                      | <i>h</i>                                                      |
| Go To View Absence Re                | equest History View Absence Balances                          |
| Submit                               | Save for Later                                                |
|                                      |                                                               |
| * Required Field                     |                                                               |

Enter the appropriate date range Choose the absence type Choose the correct "**Partial Days**" selection Click on the "**Calculate Duration**" button; the correct number of hours will be calculated.

As before, the Additional Information box and the Comments box are optional as designated by your supervisor.

### REQUEST SINGLE SHIFT ABSENCE CROSSING MIDNIGHT

### Self Service > time reporting > report time > Absence Request

| EXAMPLE IO SUMEONE WORKING A 10.00 D.M. 10 0.00 A.M. SM | Example for | or someone | working a | 10:00 | p.m. to | 6:00 | a.m. | shi |
|---------------------------------------------------------|-------------|------------|-----------|-------|---------|------|------|-----|
|---------------------------------------------------------|-------------|------------|-----------|-------|---------|------|------|-----|

| Favorites Main Menu >                                  | Self Service > Time Reporting > Report Time > Absence Request                      |
|--------------------------------------------------------|------------------------------------------------------------------------------------|
| Request Absen                                          | ce                                                                                 |
| Shelby Smith                                           |                                                                                    |
| Network Engineer                                       |                                                                                    |
| Enter Start Date and Abse<br>before submitting or save | nce Name. Then complete the rest of the required fields<br>for later your request. |
| Absence Detail 😰                                       |                                                                                    |
| * Start Date :                                         | 08/29/2016                                                                         |
| End Date :                                             | 08/29/2016 🛐                                                                       |
| *Absence Name :                                        | Sick Leave   Current Balance: 1323.86 Hours**                                      |
| Partial Days :                                         | Start Day Only                                                                     |
| Start Day Hours :                                      | 2.00                                                                               |
| Duration :                                             | 2.00 Hours                                                                         |
| Calculate Duratio                                      | n                                                                                  |
| Additional Information                                 |                                                                                    |
| Start Time:                                            | End Time:                                                                          |
| Comments                                               |                                                                                    |
| Requestor Comments :                                   |                                                                                    |
| Go To View Absence R                                   | equest History View Absence Balances                                               |
| Submit                                                 | Save for Later                                                                     |
| * Required Field                                       |                                                                                    |
| **Disclaimer The current bala                          | ance does not reflect absences that have not been processed.                       |
|                                                        |                                                                                    |
| Favorites   Main Menu >                                | Self Service > Time Reporting > Report Time > Absence Request                      |
| Deguest Absor                                          |                                                                                    |
| Request Absen                                          |                                                                                    |
| Shelby Smith                                           |                                                                                    |
| Network Engineer                                       |                                                                                    |
| Enter Start Date and Abse                              | ence Name. Then complete the rest of the required fields                           |
| before submitting of save                              | ionaler your request.                                                              |
| Absence Detail 👔                                       |                                                                                    |
| * Start Date :                                         | 08/30/2016                                                                         |
| End Date :                                             | 08/30/2016                                                                         |
| *Absence Name :                                        | Sick Leave                                                                         |
| Partial Days :                                         | Start Day Only                                                                     |
| Start Day Hours :                                      | 6.00                                                                               |
| Duration :                                             | 6.00 Hours                                                                         |
| Calculate Durati                                       | on                                                                                 |
| Additional Information                                 |                                                                                    |
| Additional information                                 |                                                                                    |
| Start Time:                                            | End Time:                                                                          |
| Comments                                               |                                                                                    |
| Requestor Comments                                     | Leave for end of shift                                                             |
| Go To View Absence F                                   | Request History View Absence Balances                                              |
| Submit                                                 | Save for Later                                                                     |
| * Required Field                                       |                                                                                    |
| ,                                                      |                                                                                    |

# **SUBMIT or EDIT A Saved Absence**

#### Self Service>Time Reporting>View Time>Absence Request History

| Favorites Main Menu >                                                                                                    | Self Service > Time I | Reporting > View Ti    | me > Absence Requ     | est History         |  |  |  |
|----------------------------------------------------------------------------------------------------|-----------------------|------------------------|-----------------------|---------------------|--|--|--|
| Absence Reque                                                                                                    | st History            |                        |                       |                     |  |  |  |
| Shelby Smith                                                                                                    |                       |                        |                       |                     |  |  |  |
| Network Engineer<br>Specify the date range of interest. To retrieve a complete history, leave From and<br>Through dates blank and select the Refresh button. Select the absence name link to<br>view request details. Select edit button to modify or delete the request. |                       |                        |                       |                     |  |  |  |
| From : 05/31/2016 🕅 Through : 11/27/2016 🛐 Refresh                                                                                                    |                       |                        |                       |                     |  |  |  |
| Absence Request Histo                                                                                                    | ory                   | Personalize   Find   V | ïew All   🗖   🛗 First | 【 1-10 of 10 ▶ Last |  |  |  |
| Absence Name                                                                                                    | Status                | Start Date             | End Date              | Edit                |  |  |  |
| Annual Leave                                                                                                    | Approved              | 10/03/2016             | 10/03/2016            | Edit                |  |  |  |
| Sick Leave                                                                                                    | Approved              | 09/26/2016             | 09/26/2016            | Edit                |  |  |  |
| Annual Leave                                                                                                    | Approved              | 09/20/2016             | 09/20/2016            | Edit                |  |  |  |
| Annual Leave                                                                                                    | Saved                 | 09/08/2016             | 09/08/2016            | Edit                |  |  |  |
| Annual Leave                                                                                                    | Approved              | 09/02/2016             | 09/02/2016            | Edit                |  |  |  |
| Annual Leave                                                                                                    | Saved                 | 08/30/2016             | 08/30/2016            | Edit                |  |  |  |
| Annual Leave                                                                                                    | Approved              | 08/26/2016             | 08/26/2016            | Edit                |  |  |  |
| Annual Leave                                                                                                    | Approved              | 08/25/2016             | 08/25/2016            | Edit                |  |  |  |
| Annual Leave                                                                                                    | Saved                 | 08/19/2016             | 08/19/2016            | Edit                |  |  |  |
| Annual Leave                                                                                                    | Approved              | 06/17/2016             | 06/27/2016            | Edit                |  |  |  |
|                                                                                                    |                       |                        |                       |                     |  |  |  |

Choose the "Edit" button for the leave entry with a "Saved" status.

The saved page will open:

The data can be edited as needed.

Once finished, choose "Submit."

# EDIT A PUSHED BACK ABSENCE

Self Service > Time Reporting > View Time > Absence Request History

| Favorites   Main Menu > S                                                                                                    | Self Service > Time | e Reporting > Viev       | v Time > Absence I   | Request History   |  |  |
|----------------------------------------------------------------------------------------------------|---------------------|--------------------------|----------------------|-------------------|--|--|
| Absence Reques                                                                                                    | t History           |                          |                      |                   |  |  |
| Shelby Smith                                                                                                    |                     |                          |                      |                   |  |  |
| Network Engineer<br>Specify the date range of interest. To retrieve a complete history, leave From and<br>Through dates blank and select the Refresh button. Select the absence name link to<br>view request details. Select edit button to modify or delete the request. |                     |                          |                      |                   |  |  |
| From : 05/31/2016 B Through : 11/27/2016 B Refresh                                                                                                    |                     |                          |                      |                   |  |  |
| Absence Request Histor                                                                                                    | y                   | Personalize   Find   Vie | ew All   🗖   🛗 First | 1-10 of 11 🕨 Last |  |  |
| Absence Name                                                                                                    | Status              | Start Date               | End Date             | Edit              |  |  |
| Annual Leave                                                                                                    | Approved            | 10/03/2016               | 10/03/2016           | Edit              |  |  |
| Sick Leave                                                                                                    | Approved            | 09/26/2016               | 09/26/2016           | Edit              |  |  |
| Annual Leave                                                                                                    | Approved            | 09/20/2016               | 09/20/2016           | Edit              |  |  |
| Annual Leave                                                                                                    | Saved               | 09/08/2016               | 09/08/2016           | Edit              |  |  |
| Annual Leave                                                                                                    | Approved            | 09/02/2016               | 09/02/2016           | Edit              |  |  |
| Annual Leave                                                                                                    | Push Back           | 09/01/2016               | 09/01/2016           | Edit              |  |  |
| Annual Leave                                                                                                    | Saved               | 08/30/2016               | 08/30/2016           | Edit              |  |  |
| Annual Leave                                                                                                    | Approved            | 08/26/2016               | 08/26/2016           | Edit              |  |  |
| Annual Leave                                                                                                    | Approved            | 08/25/2016               | 08/25/2016           | Edit              |  |  |
| Annual Leave                                                                                                    | Saved               | 08/19/2016               | 08/19/2016           | Edit              |  |  |

Choose the "Edit" button for the leave entry with a "Push Back" status.

The saved page will open

The data can be edited as needed.

Add comments (optional)

Once finished, choose "Submit."

The leave balances will no longer appear on your view paycheck in self-service. They can be viewed on-line on the Employee View Absence Balances via Self Service

Self Service>Benefits>Absence Balances